## **PHONICSPLAY CUIDE**

- I. LOCIN TO THE SITE USING THE DETAILS BELOW: USERNAME - MARCH20 PASSWORD - HOME
- 2. WHEN LOGGED IN, CLICK ON RESOURCES, THEN CLICK ONTO PHASE 5. THIS SHOULD THEN BRING UP THE CAMES FOR THE CHILDREN TO PLAY.

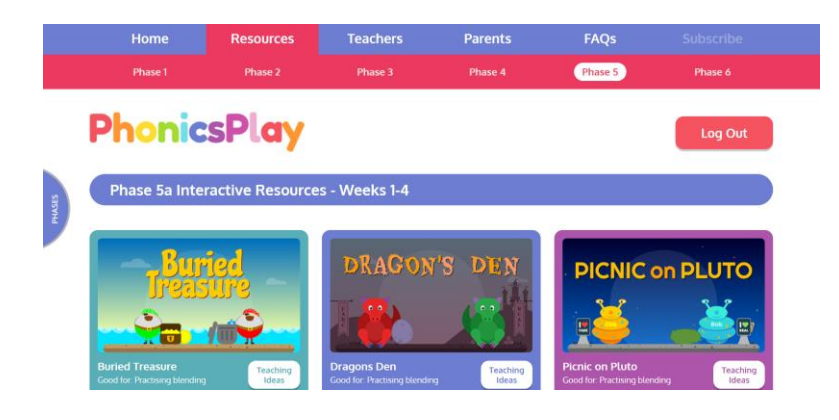

- 3. LET'S PLAY TRICKY WORD TRUCKS! CLICK ON THE CAME CALLED 'TRICKY WORD TRUCKS'.
- 4. WHEN ON THE CAME, YOUR SCREEN SHOULD LOOK SOMETHING LIKE THIS:

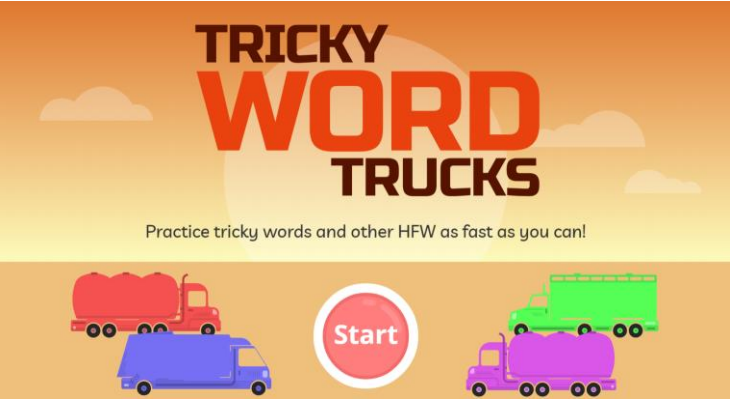

CLICK ON THE START BUTTON!

5. CLICK ON 'PICK INDIVIDUAL TRICKY WORDS'

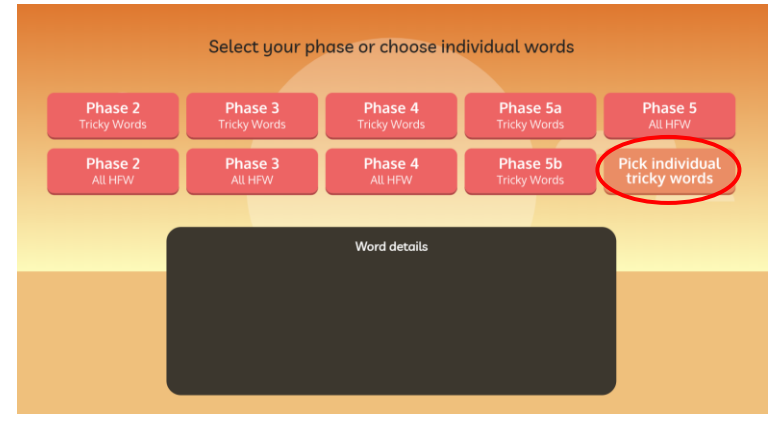

6. NOW, SELECT ALL OF PHASE 2, PHASE 3 AND PHASE 4.

| Phase 2      | Phase 3 |      | Phase 4 |        | Phase 5a |        | Phase 5b |           |
|--------------|---------|------|---------|--------|----------|--------|----------|-----------|
| the          | he      | you  | said    | come   | oh       | called | water    | laughed   |
| to           | she     | they | have    | were   | their    | asked  | where    | because   |
| 1            | we      | all  | like    | what   | people   | could  | who      | different |
| go           | me      | are  | so      | there  | Mr       | should | again    | any       |
| no           | be      | my   | out     | little | Mrs      | would  | thought  | eyes      |
| All          | was     | her  | do      | one    | looked   | All    | through  | friends   |
| $ \supset  $ | All     |      | come    | when   |          |        | work     | once      |
|              |         |      | All     |        |          |        | mouse    | please    |
|              |         |      |         |        |          |        | many     | All       |

7. YOUR SCREEN SHOULD NOW LOOK SOMETHING LIKE THIS. READ THE INSTRUCTIONS AND CLICK NEXT.

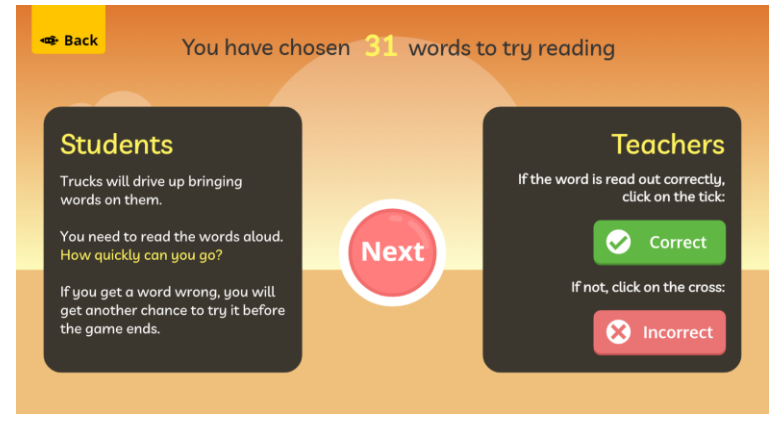

## 8. YOU CAN NOW DESIGN YOUR TRUCK!

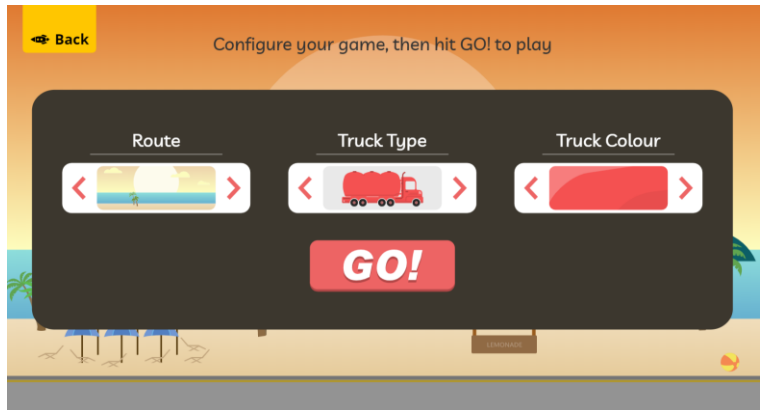

9. YOU ARE NOW READY TO PLAY THE CAME! CLICK CO! GOOD LUCK 😳